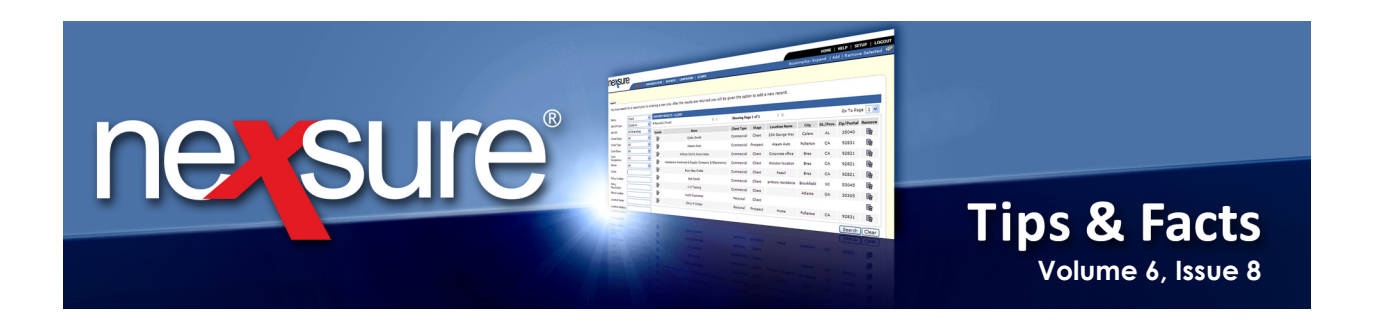

#### **IN THIS ISSUE**

\* Clearing Internet Cache

## **Clearing Internet Cache**

Internet cache is stored in a computer's hard drive to hold images or Web pages so that the same elements do not have to be downloaded over and over again which in turn helps load revisited Web pages faster. With Nexsure though, it is important to clear this cache periodically to make sure the new Web page information is shown rather than the old. Perform the following steps to clear Internet cache:

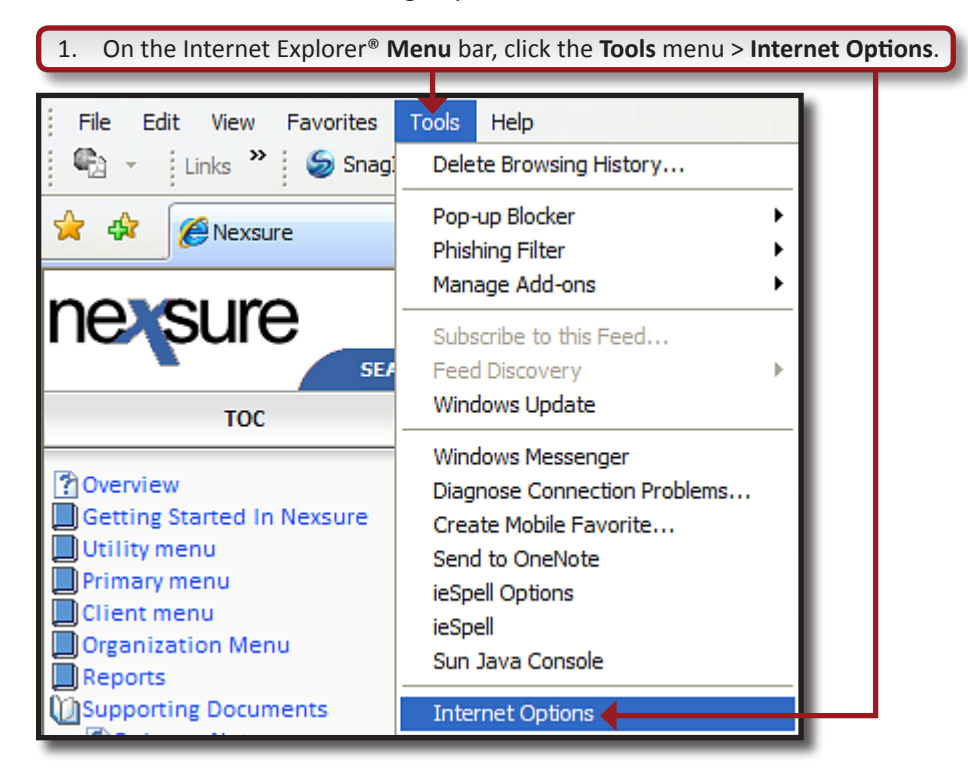

August, 2010

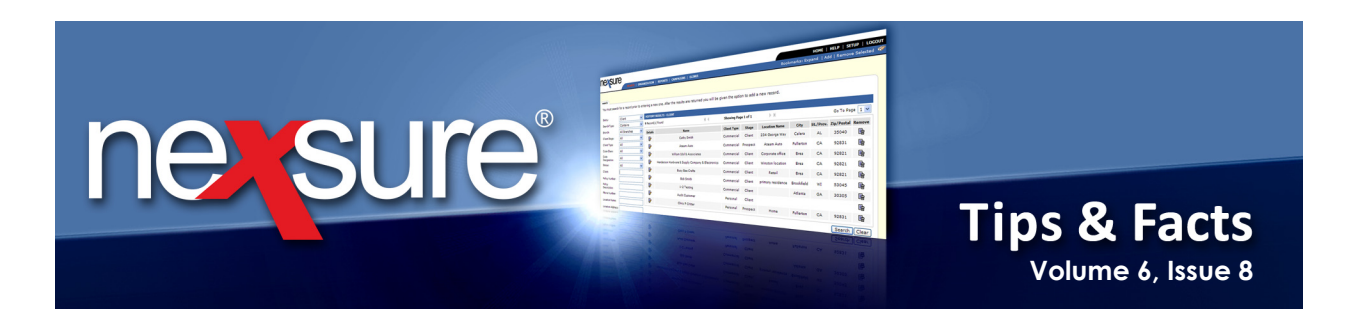

| 2. In the Internet Options dialog box, in the Browsing history area of the General tab, click Delete.                                                                                                    |
|----------------------------------------------------------------------------------------------------|
| Internet Options     ?       General Security Privacy Content Connections Programs Advanced       Home page       Image: Connection of the second address on its own line.       Image: Connection of the second address on its own line.       Image: Connection of the second address on its own line                                                                                                    |
| Colors Languages Fonts Accessibility OK Cancel Apply                                                                                                    |
| 3. In the <b>Delete Browsing History</b> dialog box, click <b>Delete files</b> .                                                                                                    |
| Delete Browsing History     Image: Copies of webpages, manages, and media that are saved for faster viewing.       Cookies     Delete files       Files stored on your computer by websites to the to five five store to the five five store to the five store to the five store to the five store t |
| History List of websites you have visited. Delete history Form data                                                                                                    |
| Saved information that you have typed into Delete forms  Passwords Passwords that are automatically filled in when you log on to a website you've previously visited.  About deleting browsing history Delete all Close                                                                                                    |
| 4. In the <b>Delete Files</b> dialog box, click <b>Yes</b> .                                                                                                    |
| Delete Files                                                                                                    |

**X**Dimensional<sup>®</sup> **Technologies**  Page 2

August, 2010

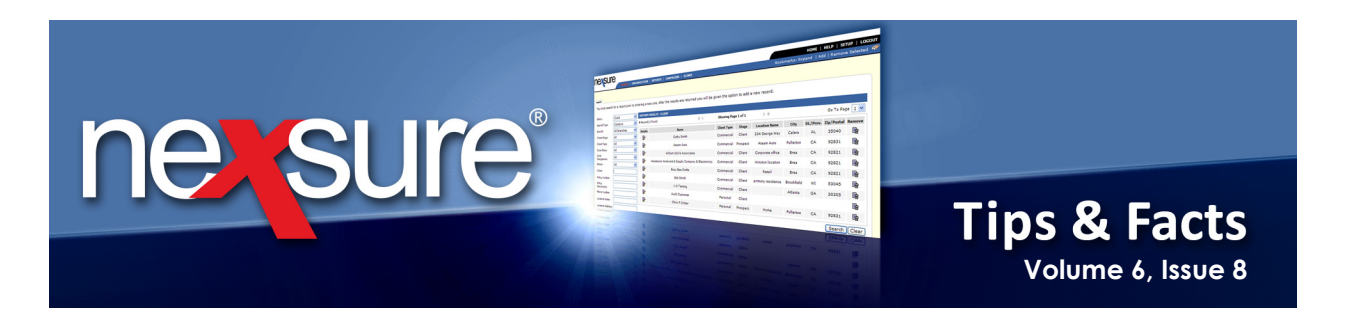

### **Clearing Temporary Files on Local Desktop**

Sometimes it may be necessary to clean the **Temp** file on your local desktop. For example, the application such as Adobe<sup>®</sup> Acrobat<sup>®</sup> may still have a file open in **Temp** files and when you try to open that same file again it might still be pointing to the un-cleared **Temp** file. Perform following steps to clear the **Temp** files:

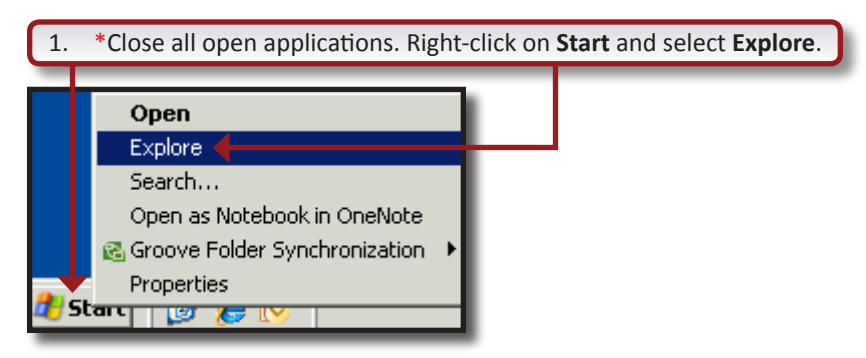

\*Important: Windows® Task Manger processes can be checked to make sure all Microsoft® Office® applications are closed and not just minimized. This would include Microsoft Outlook®, Microsoft Word and Microsoft Excel®. Also make sure Adobe Acrobat is closed. Do this by pressing **Ctrl** + **Alt** + **Delete** and clicking the **Task Manager** button then click on the **Processes** tab. Make sure **OUTLOOK.EXE**, **EXCEL.EXE**, **WINWORD.EXE** and **AcroRd32.exe** are not running. If one of these processes are running, select it and click **End Process**.

| Windows Tas Manager             |                |               |  |
|---------------------------------|----------------|---------------|--|
| ile Options View Help           |                |               |  |
| lie Options view help           |                |               |  |
| Applications Processes Performa | nce Networking |               |  |
| Applications                    | nee needonang  |               |  |
|                                 |                |               |  |
| Image Name                      | User Name      | CPU Mem Usage |  |
| DataServer.exe                  | SYSTEM         | 00 7,588 K    |  |
| DisplayLinkService.exe          | SYSTEM         | 00 3,580 K    |  |
| svchost.exe                     | SYSTEM         | 00 41,268 K   |  |
| svchost.exe                     | SYSTEM         | 00 3,956 K    |  |
| tcsd_win32.exe                  | SYSTEM         | 00 3,416 K    |  |
| DefWatch.exe                    | SYSTEM         | 00 2,992 K    |  |
| svchost.exe                     | SYSTEM         | 00 7,572 K    |  |
| MDM.EXE                         | SYSTEM         | 00 3,484 K    |  |
| ccSetMgr.exe                    | SYSTEM         | 00 4,400 K    |  |
| sqlservr.exe                    | SYSTEM         | 00 13,708 K   |  |
| ccEvtMgr.exe                    | SYSTEM         | 00 2,892 K    |  |
| WLTRYSVC.EXE                    | SYSTEM         | 00 2,640 K    |  |
| BCMWLTRY.EXE                    | SYSTEM         | 00 7,288 K    |  |
| spoolsv.exe                     | SYSTEM         | 00 11,248 K   |  |
| searchindexer.exe               | SYSTEM         | 00 21,392 K   |  |
| wmiprvse.exe                    | SYSTEM         | 00 6,016 K 🔳  |  |
| FNPLicensingService.exe         | SYSTEM         | 00 3,724 K    |  |
| DisplayLinkManager.exe          | SYSTEM         | 01 26,976 K 🥫 |  |
|                                 |                |               |  |
| Show processes from all users   |                | End Process   |  |
|                                 |                |               |  |
|                                 |                |               |  |
| CPULLISSON 484                  | Commit Charge  | 002M / 2028M  |  |
| resses. 70 CFO Usage: 4%        | Commit Charge  |               |  |

#### **X**Dimensional Technologies

Page 3

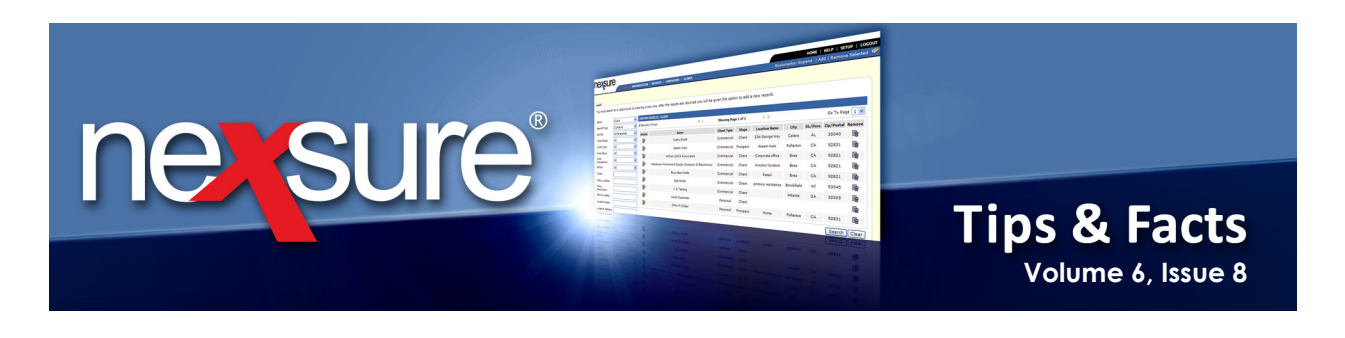

| 2. Make sure that hidden files display by clicking the <b>Tools</b> menu > <b>Folder Options</b> . |                                                              |  |  |  |  |
|----------------------------------------------------------------------------------------------------|--------------------------------------------------------------|--|--|--|--|
|                                                                                                    |                                                              |  |  |  |  |
| 😂 Start Menu                                                                                       |                                                              |  |  |  |  |
| File Edit View Favorites                                                                           | Tools Help                                                   |  |  |  |  |
| 🕝 Back 🝷 🕑 🍷 🏂                                                                                     | Map Network Drive<br>Disconnect Network Drive<br>Synchronize |  |  |  |  |
| Address C:\Documents and S                                                                         | Folder Options                                               |  |  |  |  |
| Folders                                                                                            |                                                              |  |  |  |  |

# 3. In the Folder Options dialog box, click the View tab. In the Advanced settings box, make sure the Show hidden files and folders option under Files and Folders > Hidden Files and folders is selected.

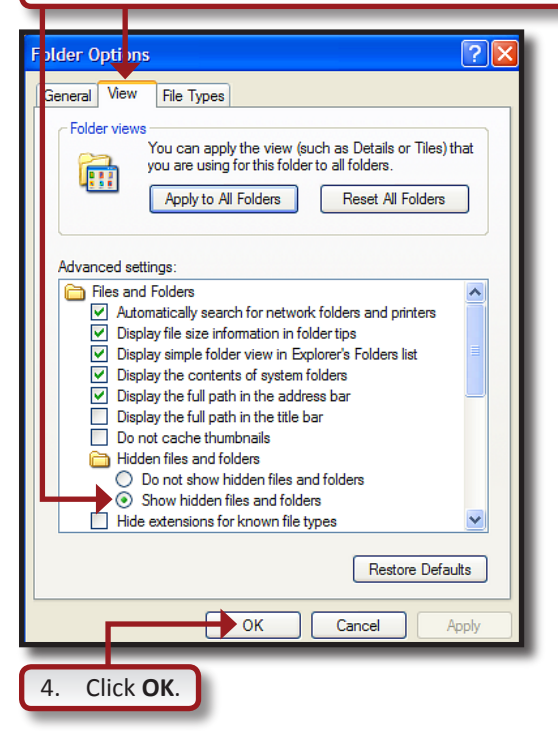

August, 2010

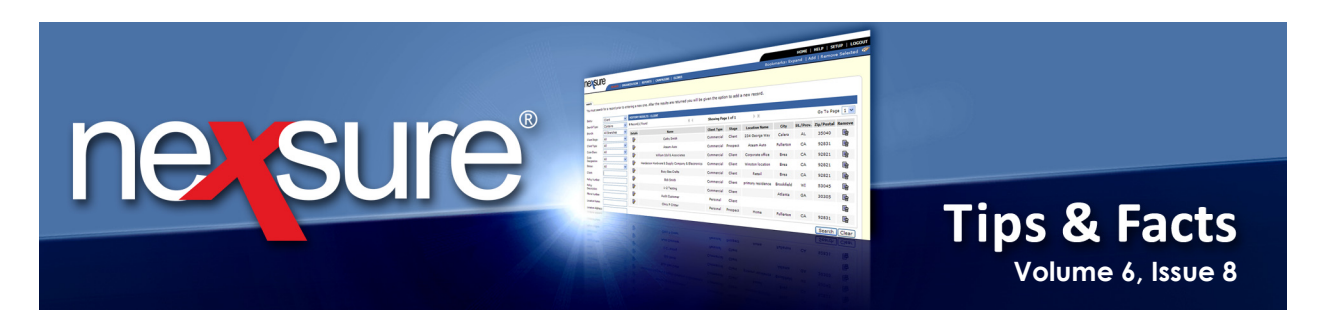

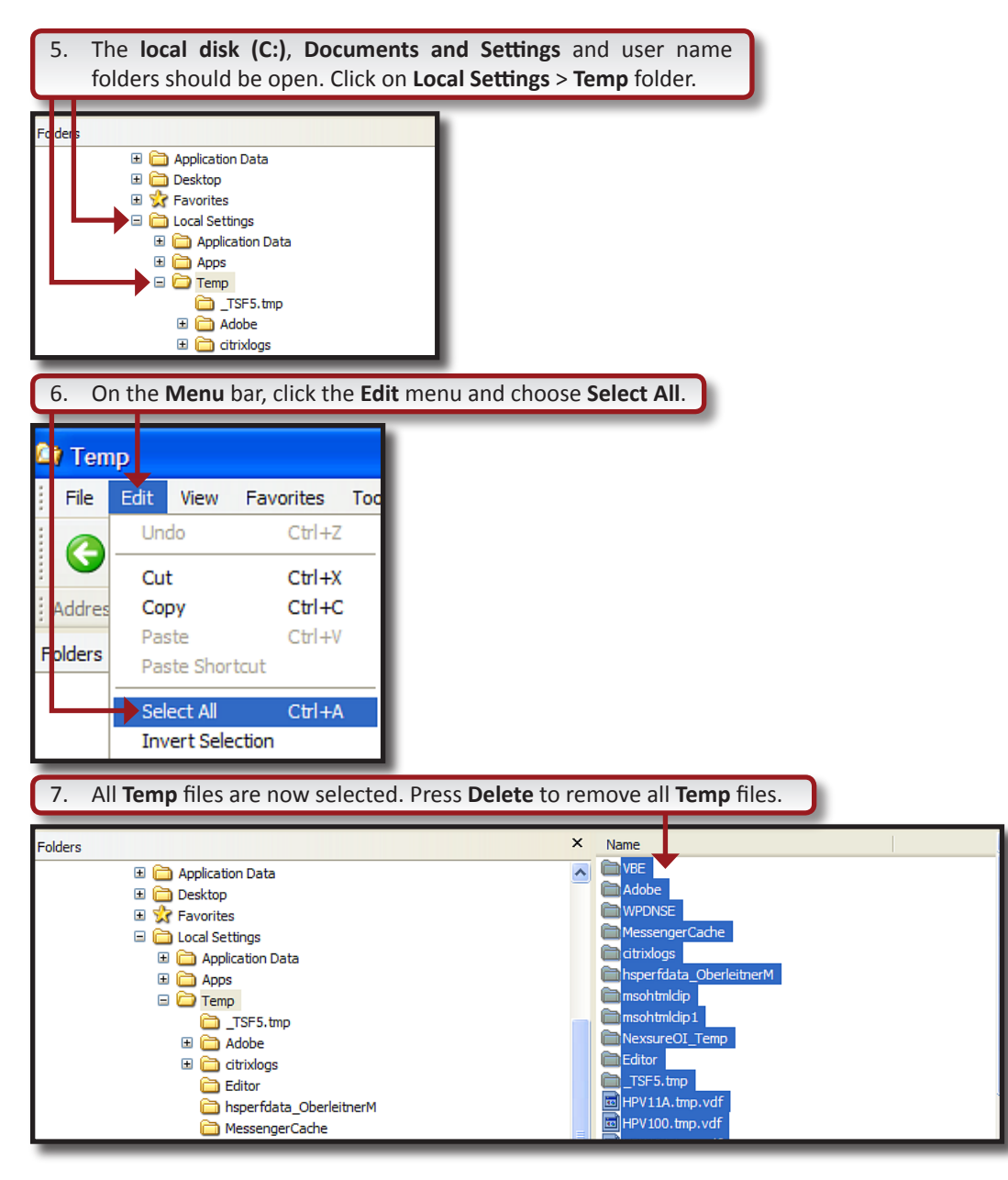

**X**Dimensional

August, 2010